# Secomea LinkManager Mobile User Guide

#### 

This guide explains the possibilities with the LinkManager Mobile, and how to operate it from different platforms

LinkManager Mobile allows you to remotely connect to equipment controlled by agents on SiteManagers. LinkManager Mobile can run on PC, MAC, iPad/iPhone and Android devices

Version: 1.0. September 2012

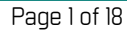

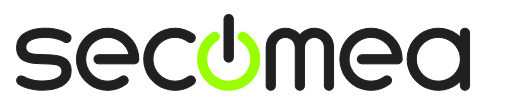

# Table of Contents

| Intr | roduction                                      | 3  |
|------|------------------------------------------------|----|
| Pre  | prequisites for This Guide                     | 3  |
| Ove  | erview: LinkManager versus LinkManager Mobile  | 3  |
| 1.   | Login                                          | 4  |
| 2.   | Status Monitoring (does not require a license) | 6  |
| 3.   | Connect to Web enabled devices                 | 8  |
| 4.   | Connect to RDP enabled devices.                | 9  |
| 5.   | Connect to VNC enabled devices.                | 11 |
| 6.   | Connect to JAVA VNC enabled devices            | 13 |
| 7.   | Connect to CoDeSys WebVisu enabled devices     | 15 |
| Not  | tices                                          | 18 |

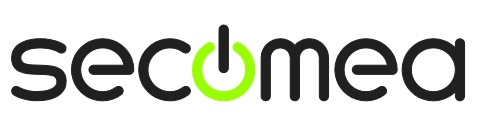

Page 2 of 18

# Introduction

#### **Prerequisites for This Guide**

Prerequisites for this guide are:

- You have received an account for LinkManager Mobile, and the account has access to devices connected via a SiteManager.
- The SiteManager has agents configured that allow one or more of the following services: http, https, vnc or rdp. (You can of course access the Web GUI of the SiteManager itself via https, even if the SiteManager does not have any agents configured)
- You have a PC, MAC, iPad, iPhone or Android device with Internet access.

#### Overview: LinkManager versus LinkManager Mobile

The LinkManager Mobile differ from the traditional LinkManager in the following points:

|                                | LinkManager            | LinkManager Mobile   |
|--------------------------------|------------------------|----------------------|
| License type                   | Floating               | Single               |
| VPN like access to             | Yes                    | No                   |
| SiteManager DEV network        |                        |                      |
| Accessible device ports        | All UDP/TCP ports      | TCP 80,443,3389,5900 |
| Device access via Serial port  | Yes                    | No                   |
| Device access via USB port     | Yes                    | No                   |
| Supported platforms            | Windows 32/64 bit      | Windows, OS X, iOS,  |
| (operating systems)            |                        | Android              |
| Required admin rights on plat- | Administrator          | Any user             |
| form                           |                        |                      |
| Login security level           | 2 factor by x509 cert. | 1 factor by password |
|                                |                        | or                   |
|                                |                        | 2 factor by SMS code |

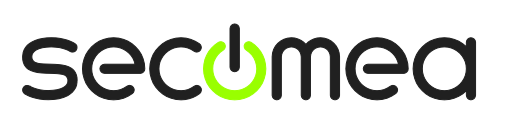

Page 3 of 18

#### 1. Login

You should have received an email with your account information from the GateManager. The email will indicate if you should use password only, or if your password is combined with an SMS code. Note that SMS code requires that your GateManager or the domain on the GateManager has been enabled for SMS.

The email will look like this:

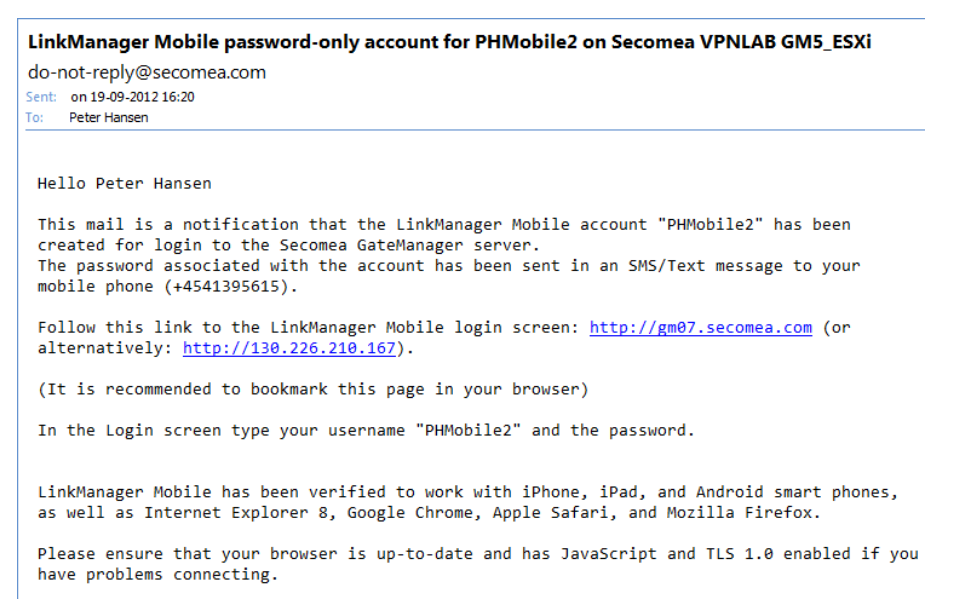

You will receive the password in a SMS, or if the GateManager is not SMS enabled, you will receive the password for your account verbally or in a separate mail from the GateManager administrator.

Click the link in the email and you default web browser will open. It is a good idea to bookmark this link for future use. The login screen will look like this:

|           | Lin  | kMai  |   | bile<br><b>Jer</b> |
|-----------|------|-------|---|--------------------|
| GateManag | er07 |       |   |                    |
| PHMobile2 |      |       |   |                    |
| Password: |      |       |   |                    |
|           |      |       |   | Login              |
| _         |      | Admin | s | ecomea             |

If your account has been enabled for two factor secured login, you will get the following additional screen. The SMS code will arrive to the cell phone as a flash SMS:

Secomea LinkManager Mobile User Guide Version: 1.0, September 2012

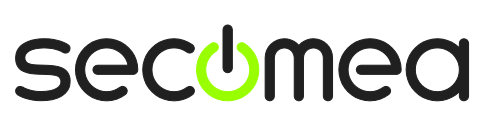

Page 4 of 18

|                                                                                                    | 🌵 🎰 🖼 🏊 🌌 🎦      | 🗊 📶 🚺 16:56 |
|----------------------------------------------------------------------------------------------------|------------------|-------------|
| LinkManager                                                                                         | 16:56            |             |
| An SMS has been sent to you.                                                                        |                  |             |
| The sms contains a 4-digit code that you must enter in the box below.<br>Time left: 72<br>SMS code: | Class 0 Messag   | e e         |
| J4J6                                                                                                | >> 3438 <<       |             |
|                                                                                                    | From:GateManager |             |
|                                                                                                    | Save             | Cancel      |
|                                                                                                    | Š. 0 · · ·       |             |
| Admin Sectmen                                                                                       | 6                |             |
| Admin Seconce                                                                                       | Phone Contacts M |             |

When logged in, you will get a list of all domains and equipment that you have access to:

| C Refresh      | GateManager07       | Logoff                |
|----------------|---------------------|-----------------------|
| Online 4       | *Offline *Flagged   | )                     |
| O Filter items |                     |                       |
| demo.Denmark   | Lyngby A            | 1/1 🔊                 |
| demo.Denmark   | Lyngby A.Desktops   | 3/4 🔊                 |
| demo.Denmark   | .Lyngby A.mini-SCAD | A 2/3 👂               |
| demo.Denmark   | Lyngby A.Other      | 2/2 🔊                 |
| demo.Denmark   | Lyngby B            | 1/1 🔊                 |
| demo.Denmark   | .Office IT          | 1/1 0                 |
|                |                     |                       |
|                |                     |                       |
|                |                     |                       |
|                |                     |                       |
| Devices A      | udit Admin S        | ec <mark>u</mark> mea |

As default the LinkManager Mobile will show Online devices, but you can choose to show Offline devices also.

Selecting Flagged will show only the devices that has been registered offline and have become online again. This can be used to determine instability that may need follow up.

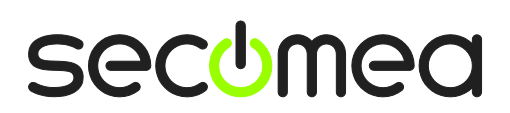

Page 5 of 18

### 2. Status Monitoring (does not require a license)

Even without a LinkManager Mobile licenses associated with your account, you can monitor status of both SiteManagers and devices that are represented by a device Agent on the SiteManager.

A SiteManager is always listed with black background, and devices located in the same domain as the SiteManager is listed with grey background, while devices placed in a different domain than the SiteManager will be listed with yellow background:

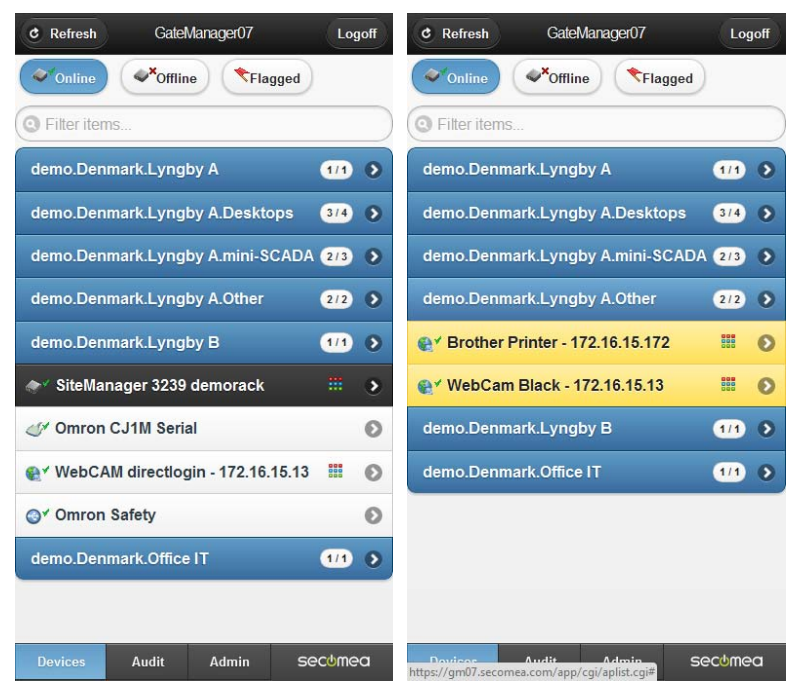

You can click on any device to obtain additional information on its status as well as audit logging on the device.

| S Back                     | WebCAM directlogin                                            | Back WebCAM directio                                                                                 |
|----------------------------|---------------------------------------------------------------|----------------------------------------------------------------------------------------------------|
| 🛞 WWW                      | RDP VNC                                                       | Filter items                                                                                         |
| Name:                      | WebCAM directlogin (SiteManager 3239 demorack) - 172.16.15.13 | 2012-09-19 17:32:12 Peter Hansen - Go To<br>Appliance Url: http://172.16.15.188:57769/               |
| Product:                   | Http agent                                                    |                                                                                                    |
| Serial:                    | 00C0A20008F4#69                                               | 2012-09-19 17:26:11 Peter Hansen - Go To                                                             |
| Created:                   | 2012-09-07 17:22                                              | Appliance Url: http://172.16.15.188:57769/                                                           |
| Source IP:                 | 172.16.15.1                                                   | 2012-09-17 12:15:08 Go To                                                                            |
| Firmware:                  | agent:v09_http_12382                                          | Appliance Url:                                                                                       |
| -                          |                                                               | http://gm07.secomea.com:59626/                                                                       |
| Last<br>heartbeat:         | 2012-09-19 17:26:29                                           | 2012-09-10 08:33:03 Michael Ferdinandsen -<br>Go To Appliance Url:                                   |
| Next:                      | 17:35:54                                                      | http://172.16.15.188:58010/                                                                          |
| Device<br>Address:         | 172.16.15.13:80                                               | 2012-09-07 20:49:00 Michael Ferdinandsen -<br>Go To Appliance Url:<br>http://gm07.secomea.com:57980/ |
| Address on<br>LinkManager: | 172.16.15.13                                                  | 2012-09-07 20:00:00 Peter Hansen - Go To                                                             |
| Uptime:                    | 1 day 6 hours 9 minutes                                       | http://gm07.secomea.com:58941/                                                                       |
| Rxb:                       | 13400                                                         |                                                                                                    |
| Txb:                       | 61332                                                         | 2012-09-07 19:27:16 Michael Ferdinandsen -                                                           |
| Rxp:                       | 15                                                            | http://gm07.secomea.com:57586/                                                                       |
| Txp:                       | 42                                                            |                                                                                                    |
| Conn:                      | 15                                                            | 2012-09-07 17:22:51 Attach appliance                                                                 |
|                            |                                                               |                                                                                                    |
| Devices                    | Audit Admin Secumea                                           | Devices Audit Admin Secumea                                                                          |

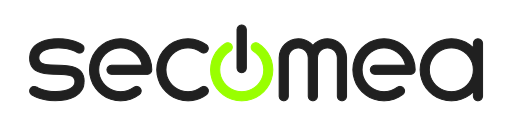

Page 6 of 18

When operating LinkManager Mobile without a License associated, you will not be able to connect to a Web, VNC or RDP enabled device, Attempting to do so will inform you that a License is required for this feature.

| S Back                              | SiteManager 3239 d                                  | S Back                       | Gatel                          | lanager07          |                                    |
|-------------------------------------|-----------------------------------------------------|------------------------------|--------------------------------|--------------------|------------------------------------|
| e www                               | RDP WNC                                             |                              | ]<br>Lin                       | kMar               | <sup>Mobile</sup><br>1 <b>09er</b> |
|                                     |                                                     | Connec<br>enabled            | ting To<br>!!                  | Device             | is not                             |
| Name:                               | SiteManager 3239 demorack                           | must be assi<br>the GateMan  | gned a Linkl<br>ager server.   | Manager Mo         | bile License on                    |
| Product:<br>Serial:                 | SiteManager 3239 [3G]<br>3239:00:C0:A2:00:08:F4     | Please conta<br>Administrato | ict you Gatel<br>r for assista | Manager Do<br>nce. | omain                              |
| Created:<br>Source IP:<br>Firmware: | 2012-09-03 08:22<br>172.16.15.1<br>oper:V3239_12382 |                              |                                |                    |                                    |
| Last heartbeat:<br>Next:            | 2012-09-19 17:15:08<br>17:24:24                     |                              |                                |                    |                                    |
| DEV1 port:                          | 172.24.2.10/255.255.255.0                           |                              |                                |                    |                                    |
| UPLINK port:                        | 172.16.15.66/255.255.255.0<br>(UP)                  |                              |                                |                    |                                    |
| Devices                             | Audit (DO'Admin Secumea                             | Devices                      | Audit                          | Admin              | secumea                            |

**NOTE:** Associating a license to your LinkManager Mobile account is done by the GateManager administrator by applying a license to your GateManager domain, and subsequently check marking the license for your account:

| 🗢 🔿 🖹 - PHMobile                                    | - drag to join: 👮                                      |
|-----------------------------------------------------|--------------------------------------------------------|
| Account Joined D                                    | Domains Audit                                          |
| Account Name:<br>Account Role:<br>Account Language: | PHMobile<br>LinkManager Mobile Assign license PHMobile |
| Description:                                        |                                                        |

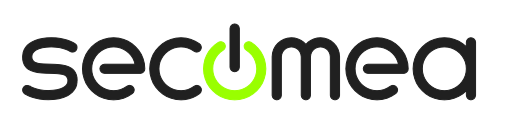

Page 7 of 18

### 3. Connect to Web enabled devices

Devices that are marked with means that you can connect to it from LinkManager mobile.

1. If for instance selecting the SiteManager, you will get this screen, where you will notice that the WWW button becomes available. Click it to connect to the device.

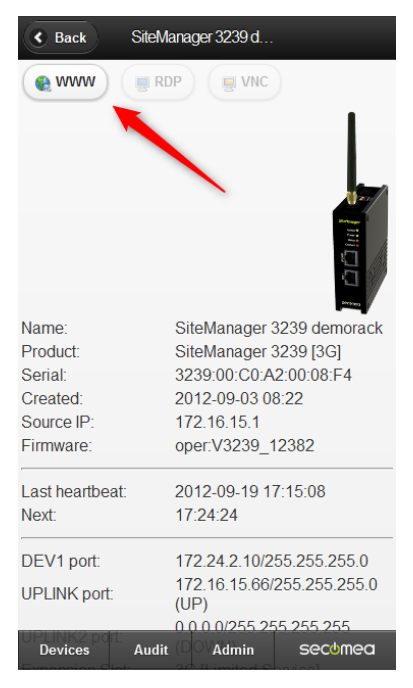

2. If your LinkManager account has a license associated, your browser will open and show the Web GUI of the device via http or https:

| SiteMc<br>secomea                                 | anager                                                                                                    |                                                                                                    | SIEMENS        | mall | simatic-   | service&support |
|---------------------------------------------------|----------------------------------------------------------------------------------------------------|----------------------------------------------------------------------------------------------------|----------------|------|------------|-----------------|
| SETUP • Sys                                       | tem GateManager                                                                                                | VPN Routing Main                                                                                                    |                |      | Controller |                 |
| Si                                                | iteManager 3239 [                                                                                              | 3G] - Setup Assistan                                                                                                    | <u>enter</u> ► |      |            |                 |
| 1.<br>GateManager:                                | gm07.secomea.com                                                                                               | Connected to<br>130.226.210.167:443<br>(UPLINK)                                                                              | SIMA           | TIC  | : S7-      | 1200            |
| 2. Uplink port:                                   | (DHCP)                                                                                                    | Up                                                                                                    |                |      |            |                 |
| 3. Uplink2<br>(2G/3G/4G):                         |                                                                                                    | No SIM                                                                                                    |                |      |            | ·               |
| 4. DEV port:                                      | 172.24.2.10/24                                                                                                 |                                                                                                    |                |      |            |                 |
| 5. Device<br>Agents:                              | 3 up                                                                                                    |                                                                                                    |                |      |            | m               |
| 6. Admin<br>Password:                             |                                                                                                    | Using default password                                                                                                    |                |      |            |                 |
| You can open th<br>Note: If you clie<br>Please co | he Setup Assistant at a<br>m<br>ck on HELP it shows s<br>pr<br>onsult the online help as<br>Interface load for | ny time by clicking on senu.<br>Decific help for the current<br>ge.<br>rour first step in solving set<br>the last 30 minutes |                |      |            |                 |
| UPLINK                                            |                                                                                                    |                                                                                                    |                |      |            |                 |
|                                                   |                                                                                                    |                                                                                                    |                |      |            |                 |

The connection is maintained until you close the web browser, or you connect with LinkManager Mobile to another device.

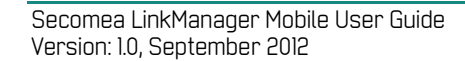

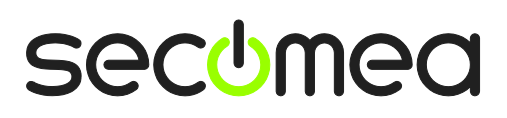

Page 8 of 18

#### 4. Connect to RDP enabled devices.

You can connect to MS Remote Desktop enabled devices from PCs, iPad/iPhone and Android devices.

1. Navigate to the RDP enabled device and click the RDP button.

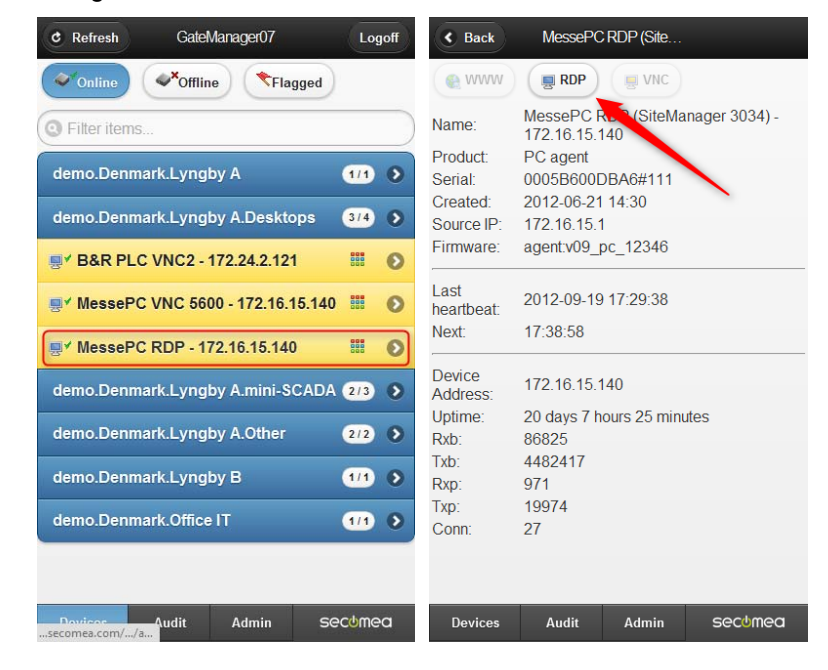

2. This will open a screen informing that LinkManager mobile has made a connection to the device:

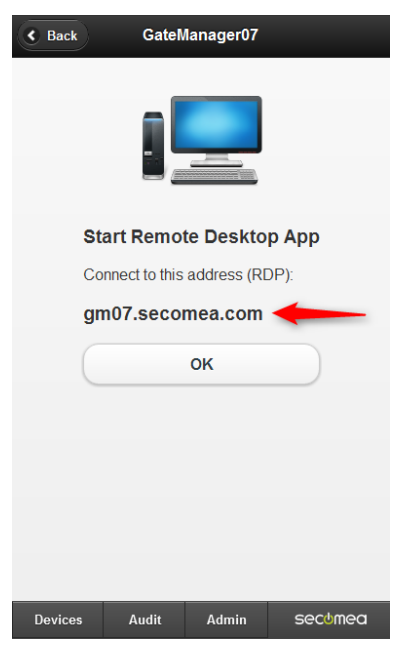

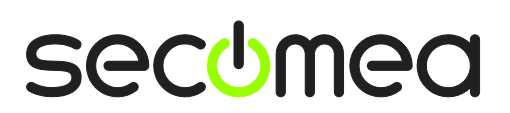

Page 9 of 18

3. Within 60 seconds, you should launch your Remote Desktop application, and enter the destination address as indicated in the above message:

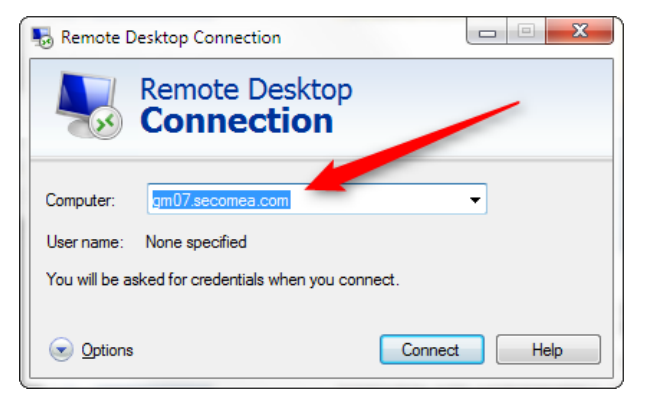

The connection is maintained until you close the RDP connection, or you connect with LinkManager Mobile to another device.

This procedure can be used on any platform. For iPad/iPhone and Android devices, you can download free RDP client APPs, such as PocketCloud.

The free APPs usually differ from the payable APPs by only being allowed to store one server destination. But since you always connect to the same DNS name (in this case gm07.secome.com) for all your RDP enabled devices, you only need one server definition.

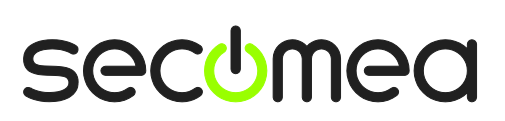

Page 10 of 18

# 5. Connect to VNC enabled devices.

You can connect to VNC enabled devices from PCs, iPad/iPhone and Android devices.

1. Navigate to the VNC enabled device and click the VNC button.

| Filter items  demo.Denmark.Lyngby A  demo.Denmark.Lyngby A.Desktops  B&R PLC VNC2 - 172.24.2.121  V MessePC VNC 5600 - 172 16 15 140 | 1/1<br>3/4        | 0<br>0<br>0 | Name:<br>Product:<br>Serial:<br>Created:<br>Source ID: | B&R PLC VNC2 (SiteManager<br>3034) - 172.24.2.121<br>Vnc agent<br>0005B600DBA6#129<br>2012-09-07 18:06 |
|----------------------------------------------------------------------------------------------------|-------------------|-------------|--------------------------------------------------------|----------------------------------------------------------------------------------------------------|
| demo.Denmark.Lyngby A (<br>demo.Denmark.Lyngby A.Desktops (<br>y B&R PLC VNC2 - 172.24.2.121<br>y MessePC VNC 5600 - 172 16 15 140   | 1/1<br>3/4        | •<br>•      | Name:<br>Product:<br>Serial:<br>Created:<br>Source ID: | B&R PLC VNC2 (SiteManager<br>3034) - 172.24.2.121<br>Vnc agent<br>0005B600DBA6#129<br>2012-09-07 18:06 |
| demo.Denmark.Lyngby A.Desktops (<br>* B&R PLC VNC2 - 172.24.2.121<br>* MessePC VNC 5600 - 172 16 15 140                              | 374<br>888        | 0           | Product:<br>Serial:<br>Created:                        | Vnc agent<br>0005B600DBA6#129<br>2012-09-07 18:06                                                      |
| ♥ B&R PLC VNC2 - 172.24.2.121                                                                                                    | 808<br>800<br>800 | 0           | Created:                                               | 2012-09-07 18:06                                                                                       |
| MessePC VNC 5600 - 172 16 15 140                                                                                                    |                   |             | Source IF.                                             | 1/2.10.10.1<br>agontu00.vnc.12346                                                                      |
|                                                                                                    | 000               | 0           | Last heartheat                                         | 2012-09-19 17:46:40                                                                                    |
|                                                                                                    | 000               | 0           | Next:                                                  | 17:56:39                                                                                               |
| demo.Denmark.Lyngby A.mini-SCADA (                                                                                                   | 2/3               | 0           | Device Address                                         | s: 172.24.2.121:5900                                                                                   |
| demo.Denmark.Lyngby A.Other                                                                                                    | 2/2               | 0           | Address on<br>LinkManager:                             | 172.24.2.121                                                                                           |
| demo.Denmark.Lyngby B                                                                                                    | 1/1               | 0           | Uptime:<br>Rxb:                                        | 20 days 7 hours 42 minutes<br>107696                                                                   |
| demo.Denmark.Office IT                                                                                                    | 1/1               | 0           | Txb:<br>Rxp:                                           | 89076154<br>13041                                                                                      |
|                                                                                                    |                   |             | Txp:<br>Conn:<br>Fail:                                 | 25264<br>63<br>4                                                                                       |

2. This will open a screen informing that LinkManager mobile has made a connection to the device

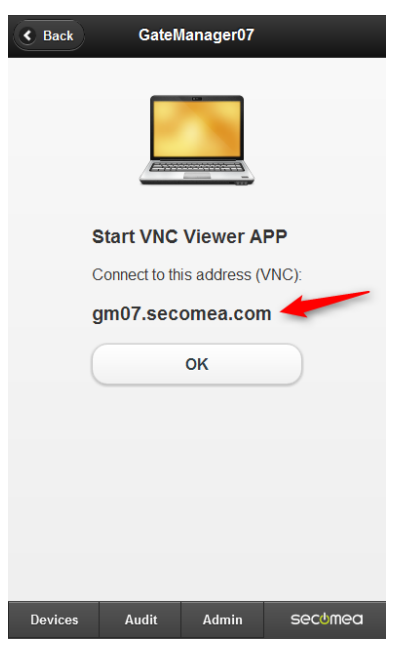

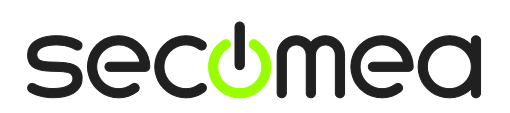

Page 11 of 18

3. Within 60 seconds, you should launch your VNC Client application, and enter the destination address as indicated in the above message.

| UltraVNC Viewer - X64 1.0.9.6                                                                                                    | .2                                                                                                    | ×                          |         |                                 |
|----------------------------------------------------------------------------------------------------|----------------------------------------------------------------------------------------------------|----------------------------|---------|---------------------------------|
| WNC Server: gm07.se                                                                                                    | comea.com                                                                                                    | ▼                          |         |                                 |
| (host:                                                                                                    | display or host::port )                                                                                                    |                            |         |                                 |
| Quick Options                                                                                                    |                                                                                                    | Connect                    |         |                                 |
| O ULTRA (>2Mbit/s) - E)                                                                                                    | est settings)<br>xperimental                                                                                                    | Connect                    |         |                                 |
| ○ LAN (> 1Mbit/s) - N                                                                                                    | Max Colors                                                                                                    | Cancel                     |         |                                 |
| MEDIUM (128 - 256Kbit)                                                                                                    | /s) - 256 Colors                                                                                                    |                            |         |                                 |
| MODEM (19 - 128Kbit/s)                                                                                                    | s) - 64 Colors                                                                                                    |                            |         |                                 |
| MANUAL (Use options b                                                                                                    | outton )                                                                                                    |                            |         |                                 |
| View Only 🔲 Auto Scalir                                                                                                    | ng 📃 Confirm Exit                                                                                                    | Options                    |         |                                 |
| Use DSMPlugin Secure                                                                                                    | /NCPlugin64.dsm                                                                                                    |                            |         |                                 |
| Proxy/Repeater                                                                                                    |                                                                                                    |                            |         |                                 |
| 1, 2560 x 1440 @ 0,0 - 32-bit                                                                                                    | t - 59 Hz                                                                                                    |                            |         |                                 |
|                                                                                                    |                                                                                                    |                            |         |                                 |
| Save connection settings a                                                                                                    | s default Delete sa                                                                                                    | aved settings              |         |                                 |
|                                                                                                    |                                                                                                    | )                          |         |                                 |
| VC Project 'Visu'                                                                                                    |                                                                                                    |                            |         |                                 |
|                                                                                                    | 0 🖷 🖸                                                                                                    |                            | ⊜ gm07. | .secomea.con 📕                  |
|                                                                                                    |                                                                                                    |                            |         |                                 |
| B&R Coffee Machine                                                                                                    | 18:28:37                                                                                                    | 10 Main Page               |         | ?                               |
| B&R Coffee Machine                                                                                                    | 18:28:37                                                                                                    | 10 Main Page               |         | ?                               |
| B&R Coffee Machine                                                                                                    | 18:28:37<br>On                                                                                                    | 10 Main Page<br>N/Off Stat | t Coin  | 2<br>Slot                       |
| B&R Coffee Machine<br>Coffee Type<br>Regular                                                                                                    | 18:28:37<br>On                                                                                                    | 10 Main Page<br>NOff Star  | t Coin  | Slot                            |
| B&R Coffee Machine<br>Coffee Type<br>Regular<br>Cappuccino                                                                                                    | 18:28:37<br>On                                                                                                    | 10 Main Page               | t Coin  | Slot                            |
| B&R Coffee Machine<br>Coffee Type<br>Regular<br>Cappuccino<br>Espresso                                                                                                    | 18:28:37<br>On                                                                                                    | 10 Main Page               | t Coin  | Slot                            |
| B&R Coffee Machine<br>Coffee Type<br>Regular<br>Cappuccino<br>Espresso                                                                                                    | 18:28:37<br>On                                                                                                    | 10 Main Page               | t Coin  | Slot                            |
| B&R Coffee Machine<br>Coffee Type<br>Regular<br>Cappuccino<br>Espresso<br>Coffee Recipe                                                                                          | 18:28:37<br>On                                                                                                    | 10 Main Page               | t Coin  | €<br>Slot<br>0.00 €             |
| B&R Coffee Machine<br>Coffee Type<br>Regular<br>Cappuccino<br>Espresso<br>Coffee Recipe<br>Cream                                                                                 | 18:28:37<br>On                                                                                                    | 10 Main Page               | t Coin  | Slot 0.00 €                     |
| B&R Coffee Machine<br>Coffee Type<br>Regular<br>Cappuccino<br>Espresso<br>Coffee Recipe<br>Cream<br>Sugar<br>Coffee Powder                                                       | 18:28:37<br>On<br>I I I I I I I I I I I I I I I I I I I                                                                                                     | 10 Main Page               | t Coin  | ?<br>Slot<br>()<br>0.00 €       |
| B&R Coffee Machine<br>Coffee Type<br>Regular<br>Cappuccino<br>Espresso<br>Coffee Recipe<br>Cream<br>Sugar<br>Coffee Powder<br>Water                                              | 18:28:37<br>On<br>I I I I I I I I I I I I I I I I I I I                                                                                                     | 10 Main Page               | t Coin  | ?<br>Slot<br>0.00 €             |
| B&R Coffee Machine<br>Coffee Type<br>Regular<br>Cappuccino<br>Espresso<br>Coffee Recipe<br>Cream<br>Sugar<br>Coffee Powder<br>Water<br>Price                                     | 18:28:37<br>On<br>IOO mi<br>30 g<br>60 g<br>150 mi<br>1.69 €                                                                                                    | 10 Main Page               | t Coin  | €<br>Slot<br>0.00 €             |
| B&R Coffee Machine<br>Coffee Type<br>Regular<br>Cappuccino<br>Espresso<br>Coffee Recipe<br>Cream<br>Sugar<br>Coffee Powder<br>Water<br>Price                                     | 18:28:37<br>On<br>IOO mi<br>30 g<br>60 g<br>150 mi<br>1.69 €                                                                                                    | 10 Main Page               | t Coin  | €<br>Slot<br>0.00 €             |
| B&R Coffee Machine<br>Coffee Type<br>Regular<br>Cappuccino<br>Espresso<br>Coffee Recipe<br>Cream<br>Sugar<br>Coffee Powder<br>Water<br>Price<br>Cream                            | 18:28:37<br>On<br>Image: Constant<br>Image: Constant<br>I | 10 Main Page               | t Coin  | ? Slot 0.00 €                   |
| B&R Coffee Machine<br>Coffee Type<br>Regular<br>Cappuccino<br>Espresso<br>Coffee Recipe<br>Cream<br>Sugar<br>Coffee Powder<br>Water<br>Price<br>Cream<br>Sugar                   | 18:28:37<br>On<br>▲<br>■<br>■<br>■<br>■<br>■<br>■<br>■<br>■<br>■<br>■<br>■<br>■<br>■<br>■<br>■<br>■<br>■<br>■                                                                                                    | 10 Main Page               | t Coin  | Slot       0.00 €       18.0 °C |
| B&R Coffee Machine<br>Coffee Type<br>Regular<br>Cappuccino<br>Espresso<br>Coffee Recipe<br>Cream<br>Sugar<br>Coffee Powder<br>Water<br>Price<br>Cream<br>Sugar                   | 18:28:37<br>On<br>▲<br>■<br>■<br>■<br>■<br>■<br>■<br>■<br>■<br>■<br>■<br>■<br>■<br>■<br>■<br>■<br>■<br>■<br>■                                                                                                    | 10 Main Page               | t Coin  | €<br>Slot<br>0.00 €<br>18.0 °C  |
| B&R Coffee Machine<br>Coffee Type<br>Pegular<br>Cappuccino<br>Espresso<br>Coffee Recipe<br>Cream<br>Sugar<br>Coffee Powder<br>Water<br>Price<br>Cream<br>Sugar<br>Cream          | 18:28:37<br>On<br>Image: Constant<br>Image: Constant<br>I | 10 Main Page               | t Coin  | €<br>Slot<br>0.00 €<br>18.0 °C  |
| B&R Coffee Machine<br>Coffee Type<br>Regular<br>Cappuccino<br>Espresso<br>Coffee Recipe<br>Cream<br>Sugar<br>Coffee Powder<br>Water<br>Price<br>Cream<br>Sugar<br>Cream<br>Sugar | 18:28:37<br>On<br>▲<br>■<br>■<br>■<br>■<br>■<br>■<br>■<br>■<br>■<br>■<br>■<br>■<br>■<br>■<br>■<br>■<br>■<br>■                                                                                                    | 10 Main Page               | t Coin  | ? Slot 0.00 € 18.0 °C Setup     |

The connection is maintained until you close the VNC connection, or you connect with LinkManager Mobile to another device.

This procedure can be used on any platform. For iPad/iPhone and Android devices, you can download free VNC client APPs, such as PocketCloud.

The free APPs usually differ from the payable APPs by only being allowed to store one server destination. But since you always connect to the same DNS name (in this case gm07.secome.com) for all your VNC enabled devices, you only need one server definition.

**NOTE:** You should <u>always use the default VNC port 5900</u>, even if the device agent in the SiteManager is specified to use another VNC port. GateManager will automatically map port 5900 from the LinkManager to the port configured for the agent.

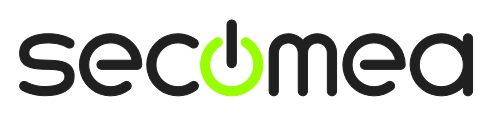

Page 12 of 18

# 6. Connect to JAVA VNC enabled devices

If you are connecting from a platform that supports JAVA (like Microsoft Windows or Linux), you will get an additional button on VNC enabled devices, allowing you to connect to the device via Java VNC.

1. Navigate to the VNC enabled device that supports JavaViewer http connect.

| C Refresh              | (             | GateManager07 | Lo                | goff |
|------------------------|---------------|---------------|-------------------|------|
| Online Confline        | ◆Flagged      |               |                   |      |
| Filter items           |               |               |                   |      |
| demo.Denmark.Lyngby    | A             |               | 11                | 0    |
| demo.Denmark.Lyngby    | A.Desktops    |               | 3/4               | Ð    |
| ₩ B&R PLC VNC2 - 172   | 2.24.2.121    |               | 998<br>998        | Ø    |
| States PC VNC 5600 -   | 172.16.15.140 |               | 998<br>000<br>000 | 0    |
|                        | 16.15.140     |               | 999<br>000<br>000 | Ø    |
| demo.Denmark.Lyngby    | A.mini-SCADA  |               | 2/3               | Ð    |
| demo.Denmark.Lyngby    | A.Other       |               | 2/2               | •    |
| demo.Denmark.Lyngby    | в             |               | 1/1               | 0    |
| demo.Denmark.Office IT | (             |               | 1/1               | ۲    |
|                        |               |               |                   |      |
| Devices                | Audia         | Admin         | sochmon           |      |

2. Click the Java VNC button.

| < Back                  | MessePC VNC 5600 (SiteManager 3034) - 172.16.15.140 |  |  |  |
|-------------------------|-----------------------------------------------------|--|--|--|
|                         | 📮 Java VNC                                          |  |  |  |
| Name:                   | MessePC VNC 5600 (SiteManager 3034) - 172.16.15.140 |  |  |  |
| Product:                | Vnc agent                                           |  |  |  |
| Serial:                 | 0005B600DBA6#120                                    |  |  |  |
| Created:                | 2012-08-21 15:42                                    |  |  |  |
| Source IP:              | 172.16.15.1                                         |  |  |  |
| Firmware:               | agent:v09_vnc_12346                                 |  |  |  |
| Last heartbeat:         | 2012-09-19 18:16:30                                 |  |  |  |
| Next:                   | 18:25:52                                            |  |  |  |
| Device Address:         | 172.16.15.140:5600                                  |  |  |  |
| Address on LinkManager: | 172.16.15.140                                       |  |  |  |
| Uptime:                 | 20 days 8 hours 12 minutes                          |  |  |  |
| Rxb:                    | 1775                                                |  |  |  |
| Txb:                    | 19891                                               |  |  |  |
| Rxp:                    | 247                                                 |  |  |  |
| Txp:                    | 37                                                  |  |  |  |
| Conn:                   | 5                                                   |  |  |  |
| Fail:                   | 1                                                   |  |  |  |
|                         |                                                     |  |  |  |
| Devices                 | Audit Admin Secomea                                 |  |  |  |

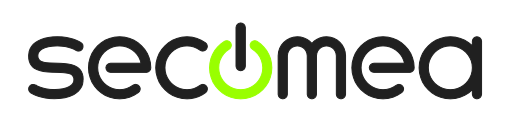

Page 13 of 18

3. A browser windows is opening, and you are requested to run the jvnc java app. Accept it and your remote desktop should open in the browser window.

| x Do you want to run this application?                                                                                                    |             |            |                            |  |  |
|----------------------------------------------------------------------------------------------------|-------------|------------|----------------------------|--|--|
| 6                                                                                                    | 4           | Name:      | VncViewer                  |  |  |
| (ult <mark>&gt;</mark>                                                                                                    | £           | Publisher: | uvnc bvba                  |  |  |
|                                                                                                    |             | From:      | http://172.16.15.188:59619 |  |  |
| This application will run with unrestricted access which may put your computer and<br>personal information at risk. Run this application only if you trust the publisher. |             |            |                            |  |  |
| Always trust content from this publisher                                                                                                    |             |            |                            |  |  |
| 1                                                                                                    | More Inform | ation      | Run Cancel                 |  |  |

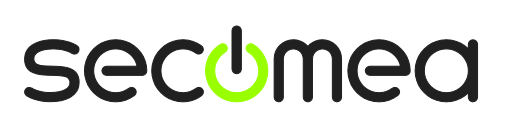

Page 14 of 18

### 7. Connect to CoDeSys WebVisu enabled devices

If you are connecting from a platform that supports JAVA (Pretty much limited to Microsoft Windows), you can connect to WebVisu enabled devices by just clicking the WWW button in LinkManager Mobile (refer to section **3 Connect to Web enabled devices**)

It is, however, also possible to connect to WebVisu devices via LinkManager Mobile from an Apple iOS device such as an iPad, by using the application SpiderControl MicroBrowser-Lite from the company iniNet Solutions GmbH. This app is available in the Apple appstore.

The procedure is a bit tricky, and observe that the MicroBrowser product may not work with all WebVisu implementations. It is always a good idea to verify the MicroBrowser from the local network against the device, before trying via LinkManager Mobile.

The following screenshots are taken from an iPad.

1. First connect to the agent and tab the WWW button:

| S Back                  | ABB JAVA-visu (SiteManager 3034) - 172.16.15.113 |
|-------------------------|--------------------------------------------------|
|                         |                                                  |
| Name:                   | ABB JAVA-visu (SiteManager 3034) - 172.16.15.113 |
| Product:                | Http agent                                       |
| Serial:                 | 0005B600DBA6#127                                 |
| Created:                | 2012-09-07 17:01                                 |
| Source IP:              | 172.16.15.1                                      |
| Firmware:               | agent:v09_http_12346                             |
| Last heartbeat:         | 2012-09-20 13:50:02                              |
| Next:                   | 13:59:07                                         |
| Device Address:         | 172.16.15.113:80                                 |
| Address on LinkManager: | 172.16.15.113                                    |
| Uptime:                 | 21 days 3 hours 45 minutes                       |
| Rxb:                    | 540858                                           |
| Txb:                    | 6038430                                          |
| Rxp:                    | 5821                                             |
| Txp:                    | 6459                                             |
| Conn:                   | 1271                                             |
|                         |                                                  |
|                         |                                                  |
|                         |                                                  |
|                         |                                                  |
|                         |                                                  |
|                         |                                                  |
|                         |                                                  |
| Devices                 | Audit Admin Sectiment                            |
| Dences                  |                                                  |

**Note:** Step 2 to 6 must be made within 60 seconds. Otherwise you connection will time out, and you must repeat the above step

2. Your Safari Web browser will now open with a white screen.

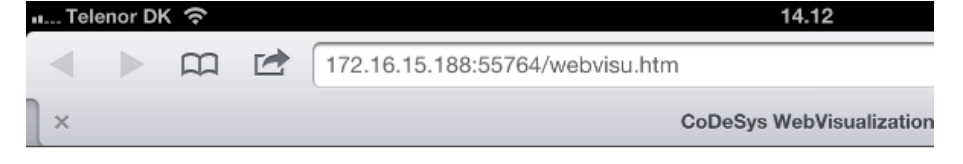

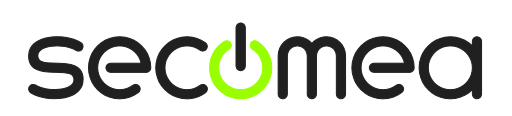

Page 15 of 18

3. Copy the URL in the address bar into the clip board.

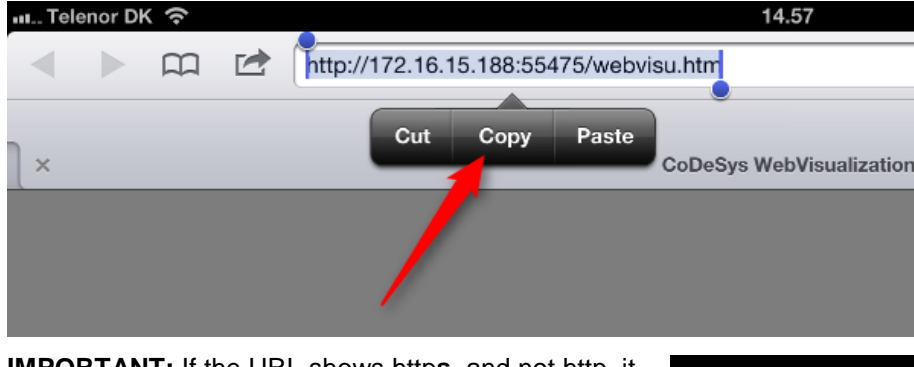

**IMPORTANT:** If the URL shows https, and not http, it means the GateManager server is configured as https proxy for increased connection encryption.

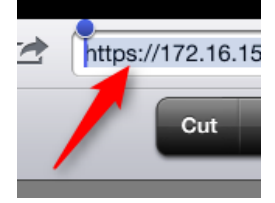

The MicroBrowser unfortunately does not support https.

4. Click the home button, and start the MicroBrowser APP:

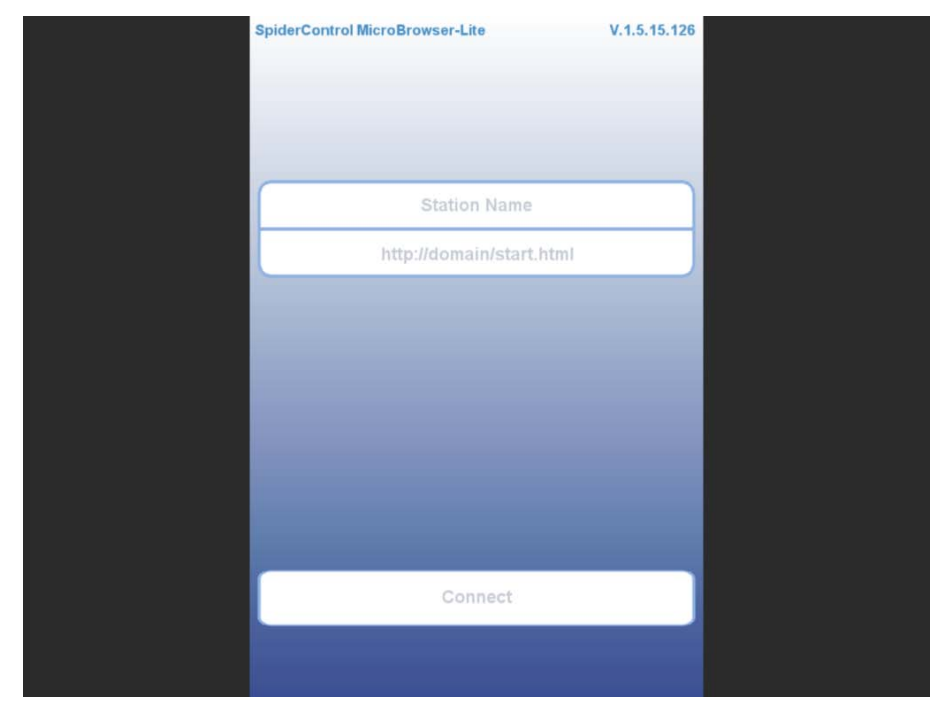

5. Select the address field under station name, and paste the URL in here:

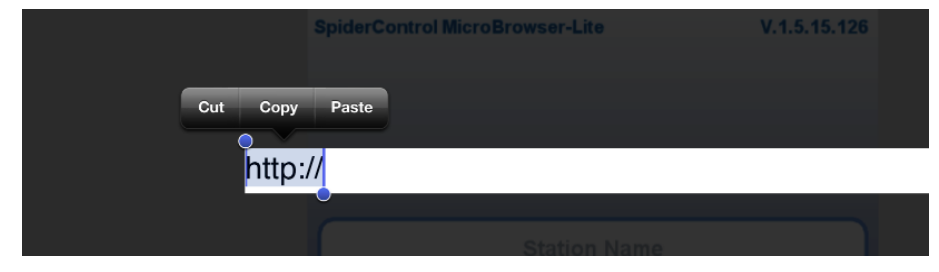

Secomea LinkManager Mobile User Guide Version: 1.0, September 2012

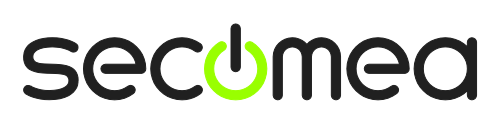

Page 16 of 18

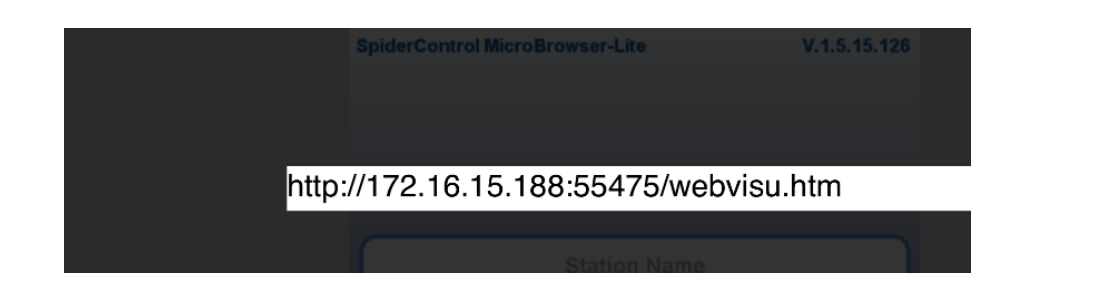

6. Tab Connect

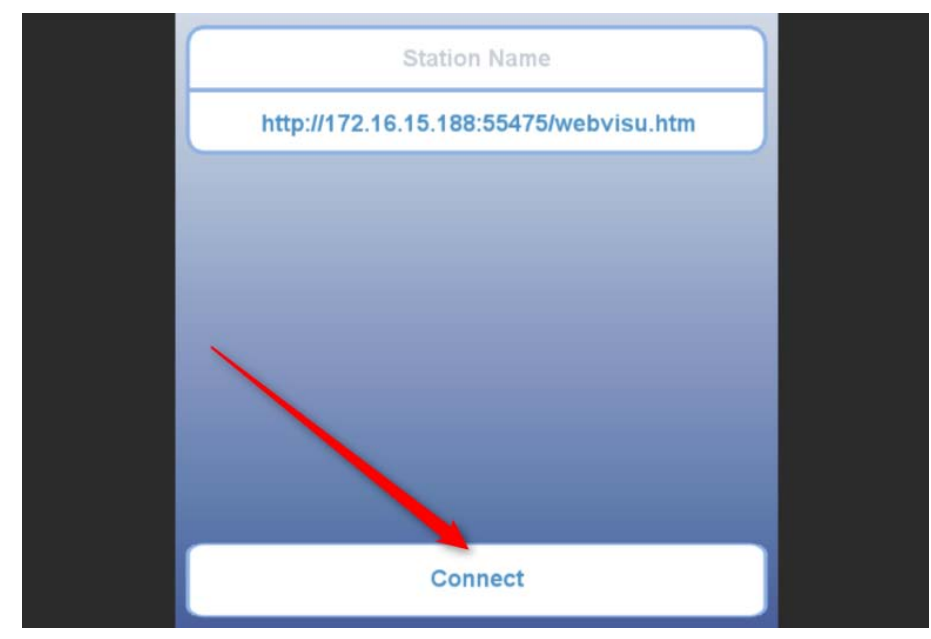

7. You now have contact with the WebVisu pf the device

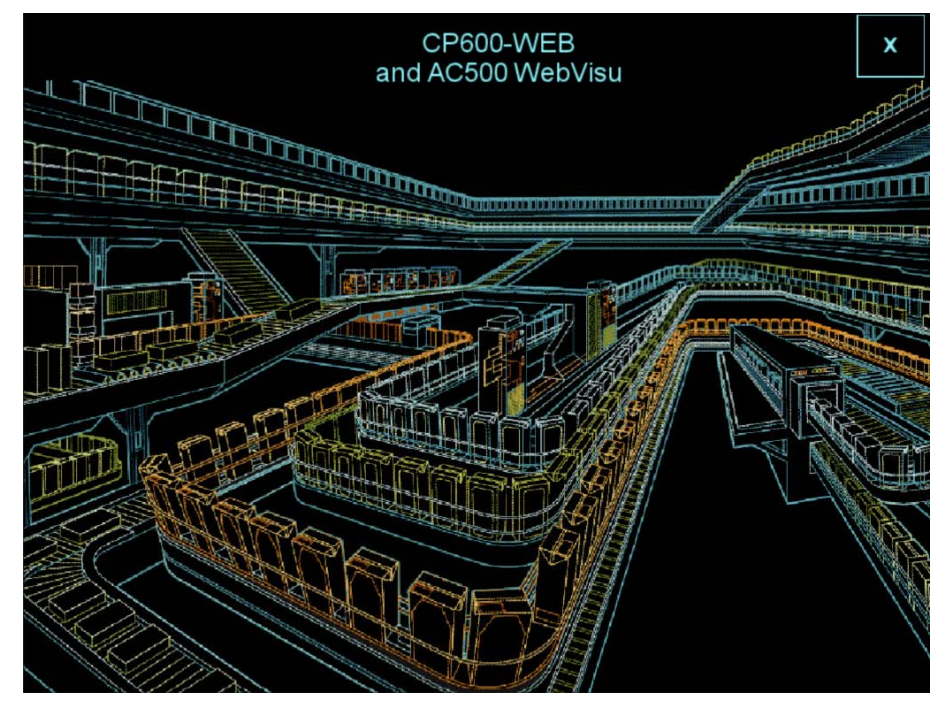

The connection is maintained until you close or navigate away from the MicroBrowser APP, or when you connect with LinkManager Mobile to another device.

Secomea LinkManager Mobile User Guide Version: 1.0, September 2012

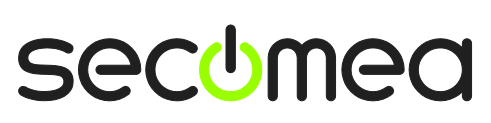

Page 17 of 18

# Notices

#### **Publication and Copyright**

© **Copyright Secomea A/S 2012**. All rights reserved. You may download and print a copy for your own use. As a high-level administrator, you may use whatever you like from contents of this document to create your own instructions for deploying our products. Otherwise, no part of this document may be copied or reproduced in any way, without the written consent of Secomea A/S. We would appreciate getting a copy of the material you produce in order to make our own material better and – if you give us permission – to inspire other users.

#### Trademarks

LinkManager<sup>™</sup>, GateManager<sup>™</sup> and SiteManager<sup>™</sup> are trademarks of Secomea A/S. Other trademarks are the property of their respective owners.

#### Disclaimer

Secomea A/S reserves the right to make changes to this publication and to the products described herein without notice. The publication of this document does not represent a commitment on the part of Secomea A/S. Considerable effort has been made to ensure that this publication is free of inaccuracies and omissions but we can not guarantee that there are none.

The following paragraph does not apply to any country or state where such provisions are inconsistent with local law:

SECOMEA A/S PROVIDES THIS PUBLICATION "AS IS" WITHOUT WARRANTY OF ANY KIND, EITHER EXPRESS OR IMPLIED, INCLUDING, BUT NOT LIMITED TO, THE IMPLIED WARRANTIES OF MERCHANTABILITY OR FITNESS FOR A PARTICULAR PURPOSE

SECOMEA A/S SHALL NOT BE LIABLE FOR ANY DIRECT, INDIRECT, INCIDENTAL, CONSEQUENTIAL, OR OTHER DAMAGE ALLEGED IN CONNECTION WITH THE FURNISHING OR USE OF THIS INFORMATION.

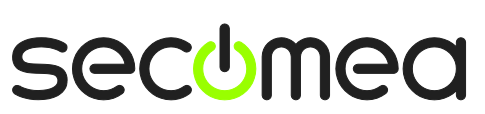

Page 18 of 18